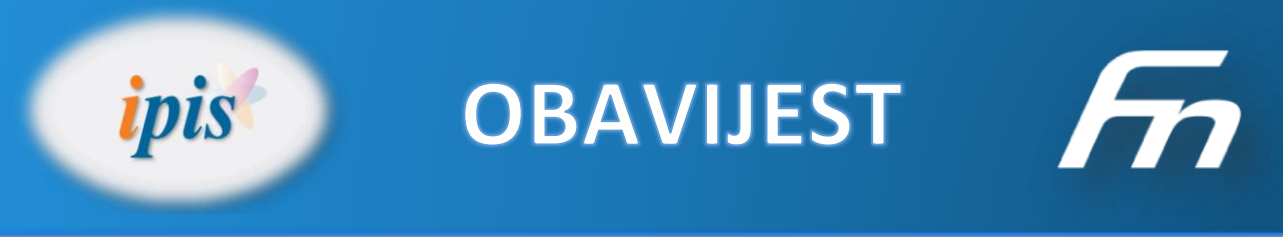

## Promjene poreznih stopa i razreda kod obračuna plaća i drugih primitaka koji se oporezuju kao plaće

Datum: 30.12.2016. Program: IPIS-PLAĆE (Foing-nova d.o.o., Varaždin) Naziv: Isplate- izvanproračunsko poslovanje-porezna reforma 2017.g. Napisao: Nino Crnički

## Promjene poreznih razreda kod obračuna plaća i drugih primitaka koji se oporezuju kao plaće

Promjene poreznih stopa po novom Zakonu napravite na sljedeći način:

Kliknite na gornji izbornik na opciju "Plaće", zatim na "Šifrarnici" i na "Porez/prirez" (Slika 1).

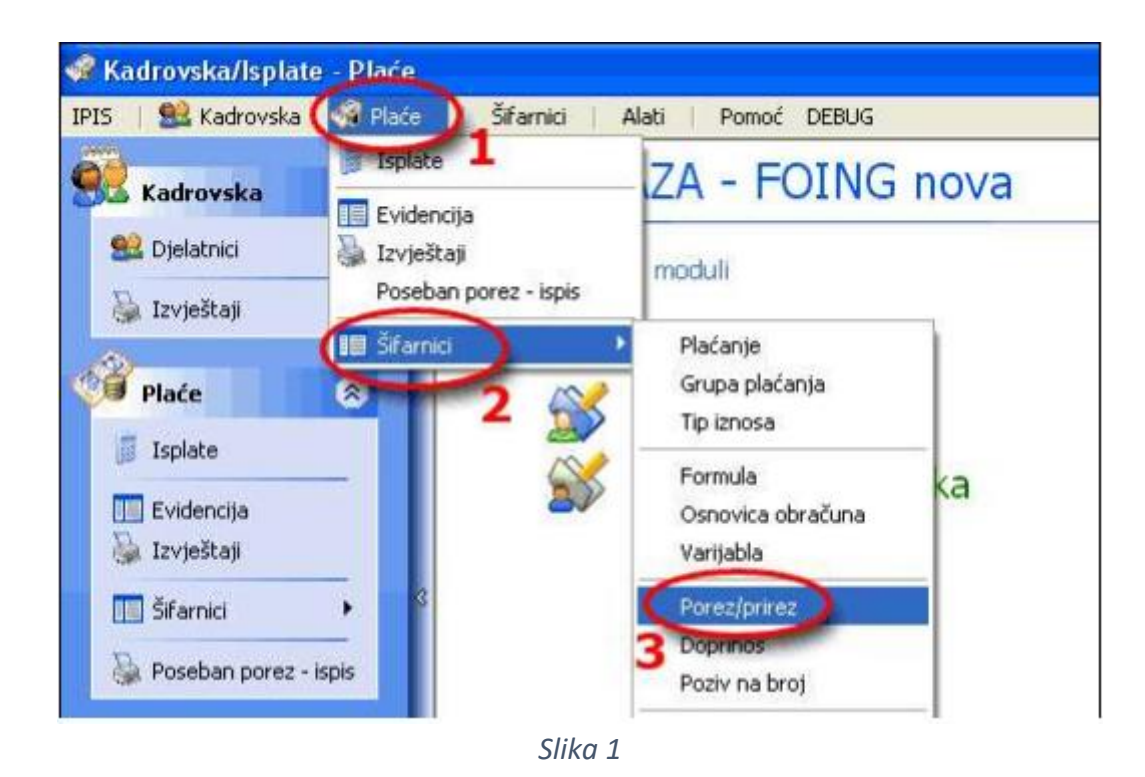

FOINGnova

Tel: +385 042/203-269 Fax: +385 042/203-263 E-mail: info@foing-nova.hr Web: www.foing-nova.hr

Foing-nova d.o.o.- Braće Radića 52/D, Jalkovec-42000 Varaždin

U prozoru koji se otvori označite porezne stope (12%, 25%, 40%) pod šifrom 1 (Slika 3, točka 1).

## Napomena

Ako je šifrarnik zaključan (gumbi "Otvori", "Dodaj" i "Briši" su zasivljeni) onda morate na tipkovnici kliknuti tipke CTRL+AL+E. Ako ste dobro kliknuli program će javiti da je šifrarnik otključan.

Otvorite označeno (porezne stope 12%, 25%, 40%) sa klikom na gumb "Otvori" (Slika 3, točka 2). U prozoru koji se otvori promijenite naziv u "Porezna stopa" (24%, 36%) (Slika 2, točka 1). Nakon promjene kliknite na gumb "U redu".

| Pregled podatak        | a<br>z/priroz                                      | inis              |
|------------------------|----------------------------------------------------|-------------------|
| FUIC                   | z/pmez                                             | pis               |
| Šifra:                 | 1 @ 1                                              |                   |
| Naziv: 🤇               | Porezna stopa (24%, 36%)                           |                   |
|                        | Prirez (postatak se koristi iz naselje ili općine) |                   |
| <u>P</u> oziv na broj: | 9 Porez i prirez na dohodak od n                   | esamostalnog rada |
|                        |                                                    | $\sim$            |
| Odustani               |                                                    | U redu            |

Slika 2

Ispod u tablici pojavit će se porezne stope. Tu sada za svaku stopu moramo promijeniti postotak poreza i granične iznose, a stopu 12% moramo obrisati.

Označite prvo poreznu stopu 12% (Slika 3, točka 3) i zatim kliknite na gumb "Briši" (Slika 3. točka 4). Porezna stopa 12% nestat će iz tablice.

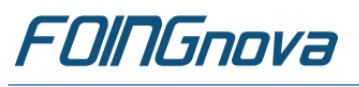

Tel: +385 042/203-269 Fax: +385 042/203-263

| 🞯 Kadrovska/Isplate - Plaće - [l           | wez/prirez]                                |                                             |               | - 0           | X    |
|--------------------------------------------|--------------------------------------------|---------------------------------------------|---------------|---------------|------|
| 🞯 [PIS   😫 Kadrovska 🚳                     | Plaće Šifarnici Alati                      | Pomoć                                       |               | -             | ff X |
| Kadrovska 🔊                                | 🕞 Porez/prire                              | z                                           |               | FOING-nova 🚺  | ois  |
| 😫 Djelatnic 🔰                              | 🔘 Otvori ) 🖓 Dodaj 🌘 Briši                 | 🚱 Alati 💌                                   |               |               |      |
| 🚡 izvještaj                                | Šifra Naziv                                |                                             | Prizez?       | Poziv na broj | ^    |
| 🖗 Plaće 🛛 🔊                                | 1 Porezna stopa (1<br>100 Prirez           | 2%, 25%, 40%)                               | Da            | 9             |      |
| 🧊 Isplate                                  | 2 Porezna stopa (3)<br>3 Porezna stopa (2) | 5%)<br>5%)                                  |               |               |      |
| Evidencija                                 | 4 Porezna stopa (1                         | 5%, 25%, 35%)                               | 24            | 9             | 1    |
| 🗿 Izvještaj                                | 5 Porezna stopa (2                         | 5%) - Ugovori o djelu                       | 1             | 15            |      |
| 🛄 Šifarnici 🔹 🕨                            | 999 Ne obračunava se                       | e porez                                     |               |               |      |
| 😓 Poseban porez - ispis                    | H 4 F F 1/7                                |                                             |               |               |      |
| Razno 🛞                                    | Porezne stope Konta                        |                                             |               |               |      |
| Izvještaj                                  | orezne stope                               | 4                                           |               |               |      |
| Aktivna isplata 🙁                          | Postotak Do iznosa                         | Do iznos                                    | sa (godišnie) |               |      |
| Ostala osobna primanja,<br>prosinac, 2016. | 15700<br>25,00<br>40,00 Ne                 | 2.200,00<br>13.200,00<br>ma ogrančenja Nema | 26.400,00     |               |      |
| Evidencija                                 |                                            | h                                           | 3             |               |      |
|                                            |                                            |                                             |               |               |      |

Slika 3

Zatim kliknite na poreznu stopu 25%.

U prozoru "Obračun poreza/prireza-stopa" podaci moraju biti upisani kako je prikazano na slici 4.

Postotak promijenite sa 25 na 24 (Slika 4, točka 1) granične iznose upišite kako je prikazao na slici 4, točka 2. Kliknite na gumb "U redu".

|                       | 50    | _         |                          |  |
|-----------------------|-------|-----------|--------------------------|--|
| Obračun poreza:       | 1     | 2         | Porezna stopa (24%, 36%) |  |
| Postotak:             | 1. 1. | 24,00     | 301                      |  |
| <u>D</u> o iznosa:    | 1     | 17.500,00 |                          |  |
| Do iznosa (godišnie): |       | 10.000,00 | ))                       |  |

Slika 4

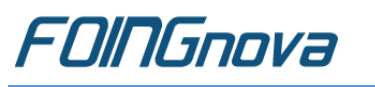

Tel: +385 042/203-269 Fax: +385 042/203-263 E-mail: info@foing-nova.hr Web: www.foing-nova.hr

Foing-nova d.o.o.- Braće Radića 52/D, Jalkovec-42000 Varaždin

Zatim označite poreznu stopu 40% (Slika 3, točka 2) i kliknite na gumb "Otvori" (Slika 3. točka 3). Upišite podatke kako su prikazani na slici (Slika 5). Postotak promijenite sa 40 na 36 (Slika 5, točka 1), ostalo ostaje prazno.

Nakon upisa kliknite na gumb "U redu".

| Dbračun poreza/pr                                       | ireza - stopa            | ipis          |
|---------------------------------------------------------|--------------------------|---------------|
| Obračun poreza:  1  2    Postotak:  36,00    Do iznosa: | Porezna stopa (24%, 36%) |               |
| Odustani                                                |                          | <u>U</u> redu |

Slika 5

Nakon promjene po svim poreznim stopama u potprozoru "Porezna stopa" podaci moraju pisati točno kako je prikazano na slici 6.

| Porezno    | e stope      |                  |                      |
|------------|--------------|------------------|----------------------|
| 🕗 Otvori 🛛 | 🕜 Dodaj 🔵 Br | riši             |                      |
| Postotak   | Do iznosa    |                  | Do iznosa (godišnje) |
| 24         | ,00          | 17.500,00        | 210.000,00           |
| 36         | .00          | Vema ograničenja | Nema ograničenja     |

Slika 6

## VAŽNO

Obavezno provjerite na nekoliko osoba da li je porez dobro obračunat (provjerite sve porezne stope)!

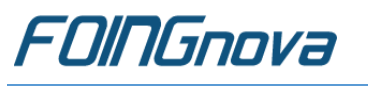

Tel: +385 042/203-269 Fax: +385 042/203-263 E-mail: info@foing-nova.hr Web: www.foing-nova.hr